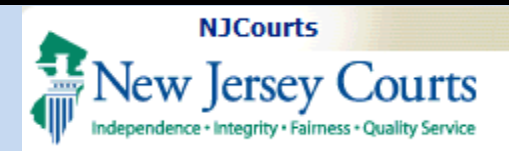

## Topic:

eCourts- eFile Confidential Documents

#### Summary:

This guide will explain how users can apply a confidential access restriction to an attachment when e-filing in eCourts.

## Audience:

Attorneys and e-filers

### Support:

For support, please contact the Judiciary Help Desk at 609-421-6100.

| File Confidential Documents               | 2 |
|-------------------------------------------|---|
| Select Confidential Access Restriction    | 2 |
| Attach Document                           | 3 |
| Change Access Restriction Back to Public  | 5 |
| Confidential Documents in the Case Jacket | 6 |
| Parties with Access                       | 6 |
| Parties without Access                    | 7 |

**Table of Contents** 

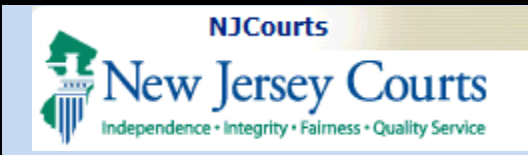

#### File Confidential Documents

#### Select Confidential Access Restriction

In most cases, the access restriction will default to "Public". The restriction can be changed to "Confidential" on the *Upload Documents* screen. Filers must set the access restriction to "Confidential" <u>first</u>, then attach the document after.

- Click the checkbox to certify that personal identifiers have been redacted.
- 2. Under the Access Restriction column, click the arrow to expand the options. Select **Confidential**.
- A pop-up will display court rules for excluding records from public access. Click the **arrow** to expand the court rules under each section.

| Jpload                                                                | d Required Documents                                                                                                    |                                                                                                    |                                                               |            |                                                                        |                    |      |
|-----------------------------------------------------------------------|----------------------------------------------------------------------------------------------------|----------------------------------------------------------------------------------------------------|---------------------------------------------------------------|------------|------------------------------------------------------------------------|--------------------|------|
| <b>Γοuplo</b><br>Γουρίο                                               | ad documents please accept the follo                                                                                                    | ow <b>ing:</b><br>Itial personal identifiers from all docu                                                                                                    | nents included in this e                                      | electronic | c submission pursuant to Rule 1:38-7.                                  |                    |      |
| 1                                                                     | Document Name                                                                                                    | Document Description                                                                                                    | Access Restrictio                                             | ons        | File Name                                                              | ne                 |      |
|                                                                       | * STIPULATION OF FACTS                                                                                                    | STIPULATION OF FACTS                                                                                                    | PUBLIC V                                                      |            | Browse No file selected.                                               |                    |      |
| Ð                                                                     |                                                                                                    |                                                                                                    |                                                               |            |                                                                        |                    |      |
|                                                                       |                                                                                                    | 2                                                                                                    | PUBLIC<br>CONFIDENTIAL                                        |            |                                                                        | Back               | Subr |
|                                                                       |                                                                                                    |                                                                                                    |                                                               |            |                                                                        |                    |      |
|                                                                       |                                                                                                    |                                                                                                    |                                                               |            |                                                                        |                    |      |
| Selec                                                                 | ct Access Restriction reason                                                                                                    | (s) pursuant to Rule 1:38                                                                                                    |                                                               |            |                                                                        |                    |      |
| Selec                                                                 | ct Access Restriction reason                                                                                                    | (s) pursuant to Rule 1:38<br>Public Access.                                                                                                    |                                                               |            |                                                                        |                    |      |
| ielec<br>:38-3                                                        | ct Access Restriction reason<br>3 Courts Records Excluded from                                                                                                    | (s) pursuant to Rule 1:38<br>Public Access.                                                                                                    |                                                               |            | Cano                                                                   | el Ap              | ply  |
| elec<br>:38-3<br>3                                                    | ct Access Restriction reason<br>3 Courts Records Excluded from<br>) General.                                                                                                    | (s) pursuant to Rule 1:38<br>Public Access.                                                                                                    |                                                               |            | Cano                                                                   | el Ap              | oply |
| ielec<br>:38-:<br>3                                                   | ct Access Restriction reason<br>3 Courts Records Excluded from<br>) General.<br>(1) Records required to be kept co                                                                                                    | (s) pursuant to Rule 1:38<br>Public Access.<br>onfidential by statute, rule, or pr                                                                                                    | ior case law                                                  |            | Cand                                                                   | el Ap              | oply |
| elec<br>:38-:<br>3                                                    | ct Access Restriction reason<br>3 Courts Records Excluded from<br>9 General.<br>(1) Records required to be kept co<br>(2) Medical, psychiatric, psycholog<br>that do not include descriptions of                                                                                                    | (s) pursuant to Rule 1:38<br>Public Access.<br>onfidential by statute, rule, or pr<br>gical, and alcohol and drug deper<br>f medical diagnoses, conditions,                                              | ior case law<br>idency records, repo<br>or services are not e | orts, and  | Cano<br>d evaluations. Statements required for<br>d from public access | el Ap<br>medical t | pply |
| ielec<br>:38-:<br>3<br>▼ (a)                                          | ct Access Restriction reason<br>3 Courts Records Excluded from<br>9 General.<br>(1) Records required to be kept co<br>(2) Medical, psychiatric, psycholog<br>that do not include descriptions of<br>9 Records of Criminal and Mu                                                                                   | (s) pursuant to Rule 1:38<br>Public Access.<br>onfidential by statute, rule, or pr<br>gical, and alcohol and drug depend<br>f medical diagnoses, conditions,<br>unicipal Court Proceedings.              | ior case law<br>ndency records, repc<br>or services are not e | orts, an   | Cano<br>d evaluations. Statements required for<br>d from public access | el Ap              | pply |
| (a)                                                                   | ct Access Restriction reason<br>3 Courts Records Excluded from<br>9 General.<br>(1) Records required to be kept co<br>(2) Medical, psychiatric, psycholog<br>that do not include descriptions of<br>9 Records of Criminal and Mu<br>9 Records of Family Part Pro-                                                  | (s) pursuant to Rule 1:38<br>Public Access.<br>onfidential by statute, rule, or pr<br>gical, and alcohol and drug deper<br>f medical diagnoses, conditions,<br>unicipal Court Proceedings.<br>ceedings.  | ior case law<br>ndency records, repo<br>or services are not e | orts, and  | Cano<br>d evaluations. Statements required for<br>d from public access | el Ap<br>medical t | pply |
| ielec<br>:38-:<br>3<br>↓ (a)<br>↓ (c)<br>↓ (d)<br>↓ (e)               | ct Access Restriction reason<br>3 Courts Records Excluded from<br>9 General.<br>(1) Records required to be kept co<br>(2) Medical, psychiatric, psycholog<br>that do not include descriptions of<br>9 Records of Criminal and Mu<br>9 Records of Family Part Pro-                                                  | (s) pursuant to Rule 1:38<br>Public Access.<br>onfidential by statute, rule, or pr<br>gical, and alcohol and drug depend<br>f medical diagnoses, conditions,<br>unicipal Court Proceedings.<br>ceedings. | ior case law<br>Idency records, repo<br>or services are not e | orts, an   | Cano<br>d evaluations. Statements required for<br>d from public access | el Ap              | ply  |
| ielec<br>:38-:<br>3<br>3<br>↓ (a)<br>↓ (c)<br>↓ (d)<br>↓ (e)<br>↓ (f) | ct Access Restriction reason<br>3 Courts Records Excluded from<br>3 General.<br>(1) Records required to be kept co<br>(2) Medical, psychiatric, psycholog<br>that do not include descriptions of<br>) Records of Criminal and Mu<br>) Records of Family Part Pro-<br>) Guardianship.<br>Records of Other Proceedir | (s) pursuant to Rule 1:38<br>Public Access.<br>onfidential by statute, rule, or pr<br>gical, and alcohol and drug deper<br>f medical diagnoses, conditions,<br>unicipal Court Proceedings.<br>ceedings.  | ior case law<br>ndency records, repo<br>or services are not e | orts, and  | Cano<br>d evaluations. Statements required for<br>d from public access | el Ap              | pply |

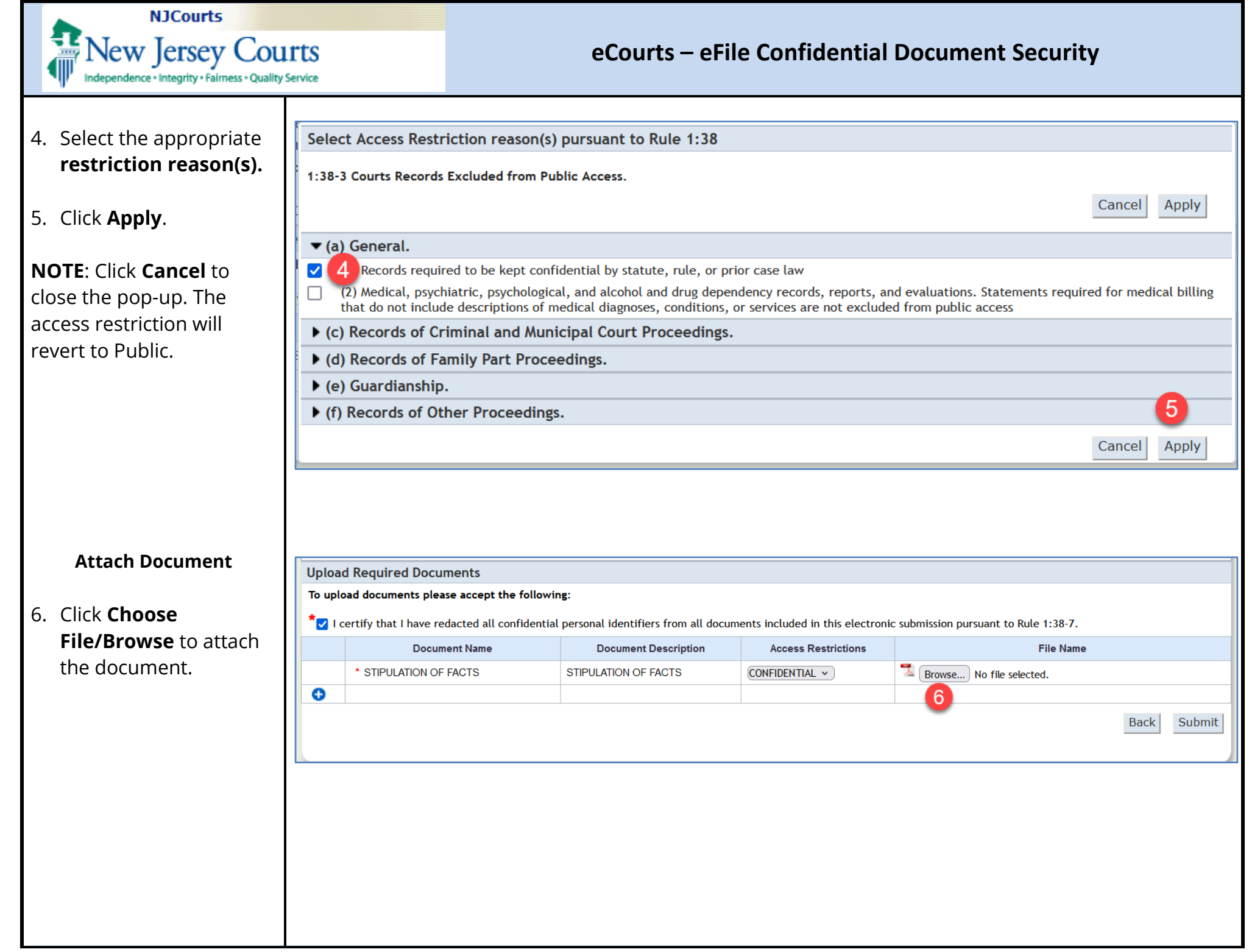

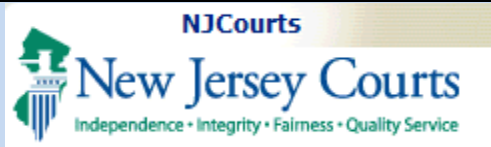

- After attaching the document, the word <u>CONFIDENTIAL</u> will turn into a link. If desired, click the link to view the selected restriction reason(s).
- 8. The selected reasons will display in a pop-up.
- 9. Click **Close** to close the pop-up.

| ο upload docι  |                                  |                                                 |                                 |                                       |          |
|----------------|----------------------------------|-------------------------------------------------|---------------------------------|---------------------------------------|----------|
| ✓ I certify th | uments please accept the follo   | owing:                                          |                                 |                                       |          |
|                | hat I have redacted all confider | ntial personal identifiers from all docun       | nents included in this electron | c submission pursuant to Rule 1:38-7. |          |
|                | Document Name                    | Document Description                            | Access Restrictions             | File Name                             |          |
| 1 * ST         | TIPULATION OF FACTS              | STIPULATION OF FACTS                            | CONFIDENTIAL 7                  | 落 Sample (Generic).pdf                |          |
| Ð              |                                  |                                                 |                                 |                                       |          |
|                |                                  |                                                 |                                 | Ва                                    | ack Subm |
|                |                                  |                                                 |                                 |                                       |          |
|                |                                  |                                                 |                                 |                                       |          |
|                |                                  |                                                 |                                 |                                       |          |
| Case Type:     | Access Restriction Reason        | n(s):                                           |                                 | 0                                     |          |
| Discovery (    | Access Destrictio                |                                                 |                                 | Close                                 |          |
| piload ite p   |                                  | n Reason(s):                                    |                                 | Close                                 |          |
| ✓ L certif:    | Rule                             |                                                 | Description                     |                                       | _        |
|                | 1:38-3 (a) (1) Records           | required to be kept confidential by statute, ru | ule, or prior case law          |                                       |          |
| <b>1</b> * 51  | TIPULATION OF FACTS              | STIPULATION OF FACTS                            | CONFIDENTIAL                    | 👍 Sample (Generic).pdf                |          |
| 0              |                                  |                                                 |                                 |                                       |          |
|                |                                  |                                                 |                                 | Ba                                    | ck Subm  |
|                |                                  |                                                 |                                 |                                       |          |

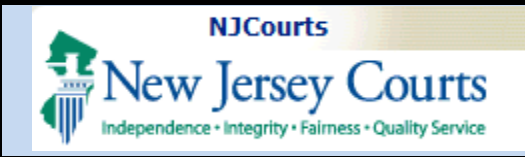

#### Change Access Restriction Back to Public

If filers attach a document and accidentally mark it as "Confidential", they may change the restriction back to "Public" by deleting the document.

- Click the trash can use to delete the document.
- 2. The **Access Restriction** will reset to "Public".

## 3. Click **Choose File/Browse** to attach the document again.

| oad Required Documents please<br>out of the second second sec | e accept the follow<br>acted all confidentia<br>nent Name<br>F FACTS<br>F FACTS | ring:<br>al personal identifiers from all docun<br>Document Description<br>STIPULATION OF FACTS | nents included in this electron Access Restrictions CONFIDENTIAL | ic submission pursuant to Rule 1:38-7.<br>File Name | Back | Subn |
|----------------------------------------------------------------------------------------------------|---------------------------------------------------------------------------------|-------------------------------------------------------------------------------------------------|------------------------------------------------------------------|-----------------------------------------------------|------|------|
| I certify that I have reda<br>Docum<br>STIPULATION OF<br>* STIPULATION OF<br>oad Required Docume<br>pload documents please<br>I certify that I have reda                                                                                                    | ents                                                                            | al personal identifiers from all docun Document Description STIPULATION OF FACTS                | Access Restrictions CONFIDENTIAL                                 | ic submission pursuant to Rule 1:38-7.<br>File Name | Back | Subr |
| Docur                                                                                                    | ents                                                                            | Document Description           STIPULATION OF FACTS                                             | Access Restrictions CONFIDENTIAL                                 | File Name                                           | Back | Subr |
| oad Required Docume<br>pload documents please                                                                                                    | F FACTS<br>ents                                                                 | STIPULATION OF FACTS                                                                            |                                                                  | Sample (Generic).pdf                                | Back | Subr |
| oad Required Docume<br>pload documents please<br>I certify that I have reda                                                                                                    | ents                                                                            |                                                                                                 |                                                                  |                                                     | Back | Subr |
| oad Required Docume<br>pload documents please<br>I certify that I have reda                                                                                                    | ents<br>accept the followi                                                      |                                                                                                 |                                                                  |                                                     | Back | Subr |
| oad Required Docume<br>pload documents please<br>I certify that I have reda                                                                                                    | ents                                                                            |                                                                                                 |                                                                  |                                                     |      | 540  |
| oad Required Docume<br>pload documents please<br>I certify that I have reda                                                                                                    | ents                                                                            |                                                                                                 |                                                                  |                                                     |      |      |
| oad Required Docum<br>pload documents please<br>I certify that I have reda                                                                                                    | ents                                                                            |                                                                                                 |                                                                  |                                                     |      |      |
| oad Required Docum<br>pload documents please<br>I certify that I have reda                                                                                                    | ents                                                                            |                                                                                                 |                                                                  |                                                     |      |      |
| oad Required Docum<br>Ipload documents please<br>I certify that I have reda                                                                                                    | ents<br>accept the followi                                                      |                                                                                                 |                                                                  |                                                     |      |      |
| oad Required Docum<br>upload documents please<br>I certify that I have reda                                                                                                    | ents<br>accept the followi                                                      |                                                                                                 |                                                                  |                                                     |      |      |
| Ipload documents please                                                                                                    | accept the followi                                                              |                                                                                                 |                                                                  |                                                     |      |      |
| I certify that I have reda                                                                                                    | accept the restance                                                             | ing.                                                                                            |                                                                  |                                                     |      |      |
| I certify that I have reda                                                                                                    |                                                                                 |                                                                                                 |                                                                  |                                                     |      |      |
|                                                                                                    | acted all confidentia                                                           | al personal identifiers from all docum                                                          | ents included in this electroni                                  | c submission pursuant to Rule 1:38-7.               |      |      |
| Documer                                                                                                    | nt Name                                                                         | Document Description                                                                            | Access Restrictions                                              | File Name                                           |      |      |
| * STIPULATION OF FA                                                                                                    | ACTS                                                                            | STIPULATION OF FACTS                                                                            | PUBLIC V                                                         | Browse No file selected.                            |      |      |
|                                                                                                    |                                                                                 |                                                                                                 |                                                                  |                                                     |      |      |
|                                                                                                    |                                                                                 |                                                                                                 |                                                                  |                                                     |      |      |
|                                                                                                    |                                                                                 |                                                                                                 |                                                                  |                                                     | Back | Subr |
|                                                                                                    |                                                                                 |                                                                                                 |                                                                  |                                                     |      |      |

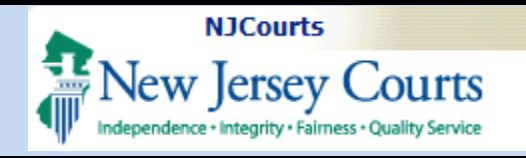

### Confidential Documents in the Case Jacket

#### **Parties with Access**

Documents marked as Confidential may only be viewed by internal court staff and any attorneys or self-represented litigants who are directly associated to the case in our system.

When these select users click the paperclip in the case jacket, they can view confidential documents by clicking on the attachment name/link. The case jacket will also indicate that the document is confidential and cite the court rule that was selected during filing.

The blue stamp will also indicate that the document is confidential.

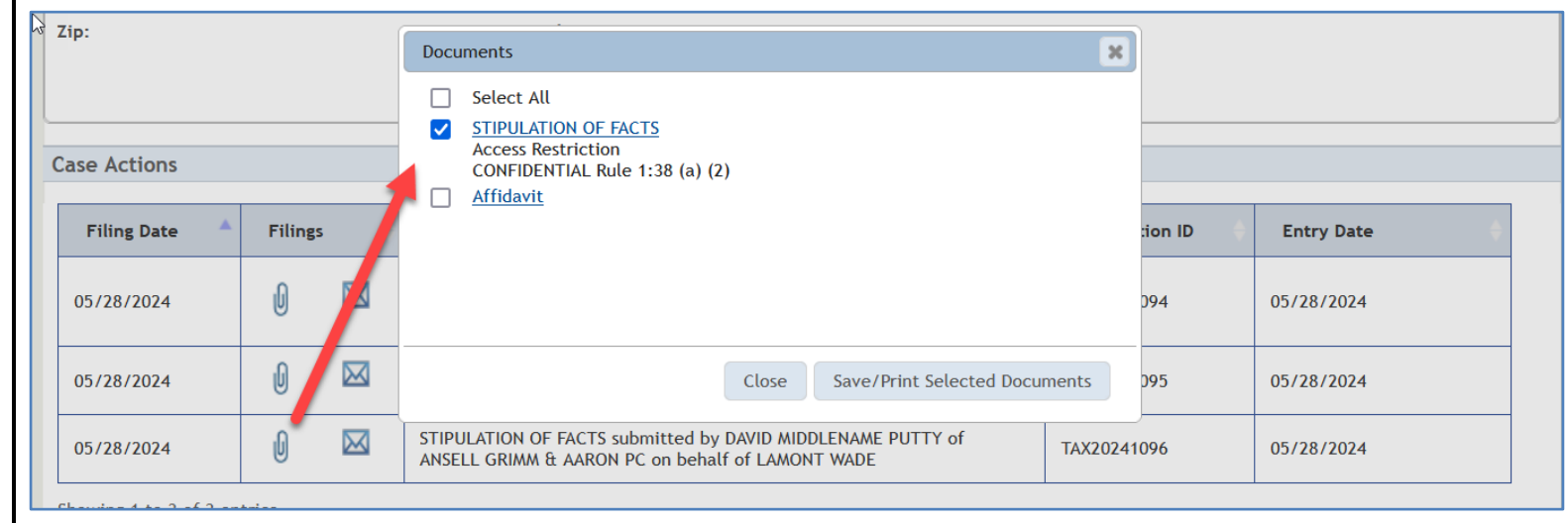

CONFIDENTIAL 000393-2024 05/28/2024 3:17:39 PM Pg 2 of 12 Trans ID: TAX20241095

136 Gaither Drive • Suite 100 • P.O. Box 1269 • Mt. Laurel. NJ 08054

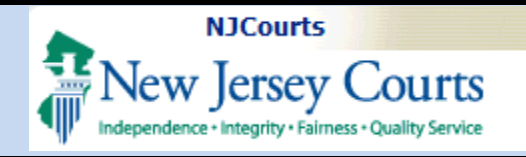

#### **Parties without Access**

Confidential documents will be hidden from any users that are **not** attorneys or selfrepresented litigants who are directly associated to the case.

When these users click the paperclip in the case jacket, the document link(s) will be disabled for all confidential attachments and the case jacket will cite the court rule that was selected when the confidential document was filed.

| Discovery Completion                        | <b>Date:</b> 10/25/2024 | Documents                                                                                                    | 25       |            |
|---------------------------------------------|-------------------------|----------------------------------------------------------------------------------------------------|----------|------------|
| Plaintiffs(1) Defe LAMONT WADE Case Actions | ndants(1) Amicu         | <ul> <li>Select All</li> <li>STIPULATION OF FACTS<br/>Access Restriction<br/>CONFIDENTIAL Rule 1:38 (a) (1)</li> </ul> |          |            |
| Filing Date 🔺                               | Filings                 |                                                                                                    | ion ID 🔶 | Entry Date |
| 05/28/2024                                  | 0 🗷                     | Close Save/Print Selected Documents                                                                                    | )94      | 05/28/2024 |
| 05/28/2024                                  | 0 🖂                     | STIPULATION OF FACTS submitted by DAVID MIDDLENAME PUTTY of ANSELL GRIMM & AARON PC on behalf of LAMONT WADE           | 0241095  | 05/28/2024 |